## Come aderire ad un progetto ed attivarlo

## Aderire ad un progetto è semplice:

- 1. Accedere a "consulta il catalogo e aderisci alle proposte formative", si apre la pagina "Scuola\_Progetto"
- 2. Si puoi avviare la ricerca: selezionando l'anno, inserendo un titolo di progetto o inserendo una parola chiave, destinatari, livello scolastico e ambito territoriale

| Cerca:                 | € Pulisci                                                          |
|------------------------|--------------------------------------------------------------------|
| Anno<br>scolastico     | Tutti 🗸                                                            |
| Titolo                 |                                                                    |
| Rivolto A              | 🗆 Studenti 🗆 Non Docenti 🗆 Genitori 🗖 Docenti                      |
| Livello                | 🗆 Secondaria di 2° 🗆 Secondaria di 1° 🗆 Primaria 🗆 Nido 🗆 Infanzia |
| Ambito<br>territoriale | 🗆 Rimini 🗆 Ravenna 🗆 Forfi 🗆 Cesena                                |

3. Oppure se conosci già il titolo del progetto, si può accedere direttamente aprendo la tematica di riferimento, posizionando il mouse sui vari titoli  $\neg$  si apre a tendina

| * Conoscenza Percorsi Sanitari ( 6 )                                                            |
|-------------------------------------------------------------------------------------------------|
| * Contrasto ai comportamenti a rischio: dipendenze con sostanze d'abuso e gioco d'azzardo ( 9 ) |
| * Contrasto al tabagismo. ( 1 )                                                                 |
| <sup>®</sup> Cultura della Salute e Sicurezza ( 1 )                                             |
| * Educazione affettività e Sessualità ( 5 )                                                     |
| * Educazione alla Lettura ( 1 )                                                                 |
| <sup>®</sup> Guadagnare salute: fumo, alcol, alimentazione, attività fisica. ( 5 )              |
| <sup>©</sup> L'uomo e gli animali ( 1 )                                                         |
| * Prevenzione ambientale ( 3 )                                                                  |
| * Sicurezza Domestica ( 1 )                                                                     |
| * Sicurezza Stradale ( 3 )                                                                      |

un elenco di proposte formative(vedi figura sotto) appartenenti alla tematica in oggetto,

| <ul> <li>Educazione affettività e Sessual</li> </ul> | ità(8)  |                                                                                |                                 |                                      |                                      |     |               |                |
|------------------------------------------------------|---------|--------------------------------------------------------------------------------|---------------------------------|--------------------------------------|--------------------------------------|-----|---------------|----------------|
| images/Immagini_Generiche 🖌<br>/Scuola               | 2017-18 | ED.SESSUALITA: VISITE GUIDATE AL CONSULTORIO GIOVANI                           | Studenti                        | Secondaria di 1º<br>Secondaria di 2º | Cesena<br>Forli<br>Ravenna<br>Rimini | R d | Nessun record | Nuova adesione |
| images/Immagini_Generiche 🖌<br>/Scuola               | 2017-18 | Ed sessualità: progetti molti alle scuole secondarie di primo grado"W l'amore" | Docenti<br>Genitori<br>Studenti | Secondaria di 1º                     | Cesena<br>Forli<br>Ravenna<br>Rimini | R d | Nessun record | Nuova adesione |
| images/Immagini_Generiche 🖌<br>/Scuola               | 2017-18 | EDUCAZIONE AFFETTIVA E SESSUALE- scuola secondaria di secondo grado            | Docenti<br>Studenti             | Secondaria di 2°                     | Cesena<br>Forli<br>Ravenna<br>Rimini | R d | Nessun record | Nuova adesione |
| images/Immagini_Generiche X<br>/Scuola               | 2016-17 | EDUCAZIONE ALLA SESSUALITÀ                                                     |                                 | /                                    | Rimini                               | R Q | Nessun record | Nuova adesione |

è possibile visualizzare destinatari e livello scolastico, ed inoltre territorio d'attuazione. Vi sono dei progetti che come evidenzia la figura sopra vengono proposti in tutti e quattro gli ambiti della Romagna (Cesena, Forlì, Ravenna, Rimini) ed altri che vengono proposti in un singolo territorio.

4. cliccando sulla lente si può consultare la scheda del progetto.

Una volta individuato il progetto attivarlo è semplice: è sufficiente aprire "nuova adesione" compilare il form collegato e cliccare "salva", l'insegnante verrà contattato direttamente dagli operatori del progetto.

Per informazione ed eventuali chiarimenti è possibile contattare i referenti territoriali del progetto: nomi e contatti sono disponibili nella scheda del progetto.